## **Overview**

#### Introduction

An alternate view of the CalPlanning Fund hierarchy is now available in CalRptg. The **Current\_Funds\_Excl\_C&G** hierarchy allows for reporting on **Current Funds excluding Contracts and Grants**. The alternate hierarchy exists in **CalRptg** only, and can be used for reporting and analysis in **Smart View**.

#### **Content Overview**

The Current\_Funds\_Excl\_C&G Alternate Fund Hierarchy is available in the Fund dimension of CalRptg. The hierarchy is located under the parent Alternate Fund Hierarchy.

#### **Primary Fund Hierarchy including Contracts and Grants**

| Total Current Funds                  | \$<br>24,155,921.21 |
|--------------------------------------|---------------------|
| Unrestricted                         | \$<br>9,361,377.86  |
| Restricted                           | \$<br>14,794,543.35 |
| Restricted Gift Funds                | \$<br>8,431,851.47  |
| Restricted Endowments and FFEs Funds | \$<br>4,906,641.58  |
| Contracts and Grants                 | \$<br>1,456,050.30  |

#### **Alternate Fund Hierarchy Excluding Contracts and Grants**

| Current Funds Excluding C&G    | \$<br>22,699,870.91 |
|--------------------------------|---------------------|
| Unrestricted                   | \$<br>9,361,377.86  |
| Restricted Funds Excluding C&G | \$<br>13,338,493.05 |

### **Security Access**

All CalPlanning users (**Reporting Only** and **Planners**) will have access to view and use the **Current\_Funds\_Excl\_C&G** Alternate Fund Hierarchy in **CalRptg**.

#### Questions

For assistance with the CalPlanning tool please contact the Help Desk at calplanhelp@berkeley.edu.

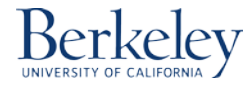

# Instructions: Reporting on Current Funds without Contracts and Grants in Smart View (CalRptg Only)

1. Launch Smart View: Open a blank Excel document and launch Smart View by selecting the Smart View Ribbon and clicking on the Panel icon and selecting Shared Connections.

| X      |             | -                           |                                                           |               |                |         |                            |           |            | 1   |
|--------|-------------|-----------------------------|-----------------------------------------------------------|---------------|----------------|---------|----------------------------|-----------|------------|-----|
| File   | Home        | Insert                      | Page Layout For                                           | mulas D       | ata Ro         | eview   | View                       | Developer | Smart View | Ess |
| Panel  | Connections | <b>්තු Undo</b><br>ලූව Redo | () Copy Data Poir<br>() Paste Data Poir<br>() Functions * | nt<br>Refresh | Submit<br>Data | Options | P Help P Help Sheet ■ More | t Info    |            | 1   |
|        | Start       |                             | Edit                                                      | Di            | ata            |         | General                    |           |            |     |
| 🔲 IO - | (1          |                             |                                                           |               |                |         |                            |           |            |     |

| Smart \   | /iew                                                                                |       |   | ▼ X |
|-----------|-------------------------------------------------------------------------------------|-------|---|-----|
| Smar      | t View Home                                                                         |       | • | »   |
| <b>\$</b> | Shared Connections<br>Connections from shared repository                            |       |   |     |
| 1 🔁       | Private Connections<br>.ocally defined connections and shorto<br>shared connections | uts t | 0 |     |

2. You may be prompted to log in to CalPlanning. Enter your **CalNet ID and password** and select **Connect**.

| Connect to Dat                                                                | a Source                                               |  |  |  |  |  |  |  |  |  |
|-------------------------------------------------------------------------------|--------------------------------------------------------|--|--|--|--|--|--|--|--|--|
| User Authentication Needed.<br>Enter correct usemame and password to sign on. |                                                        |  |  |  |  |  |  |  |  |  |
| User Name: CalNet ID                                                          |                                                        |  |  |  |  |  |  |  |  |  |
| Password:                                                                     | Password:                                              |  |  |  |  |  |  |  |  |  |
|                                                                               | Connect Cancel Details <<                              |  |  |  |  |  |  |  |  |  |
| URL                                                                           | https://calpin-rptportal.berkeley.edu/workspace/SmartV |  |  |  |  |  |  |  |  |  |
| Provider                                                                      | wksp                                                   |  |  |  |  |  |  |  |  |  |
|                                                                               |                                                        |  |  |  |  |  |  |  |  |  |
| 4                                                                             |                                                        |  |  |  |  |  |  |  |  |  |
|                                                                               |                                                        |  |  |  |  |  |  |  |  |  |

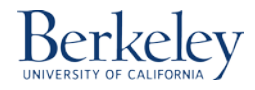

3. On the Shared connections panel, click on the arrow and use the drop down menu to select **Oracle Essbase.** 

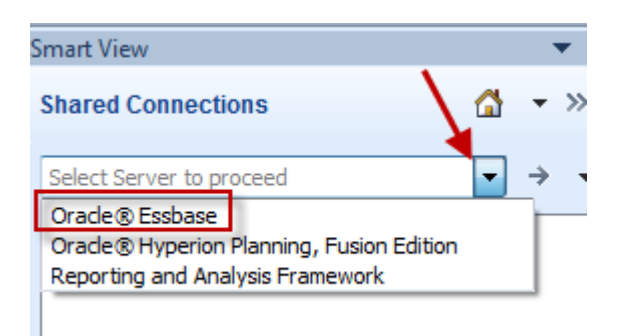

4. Expand to EssbaseCluster-1 -> CalRptg -> CalRptg. Double click on CalRptg or select Ad hoc analysis.

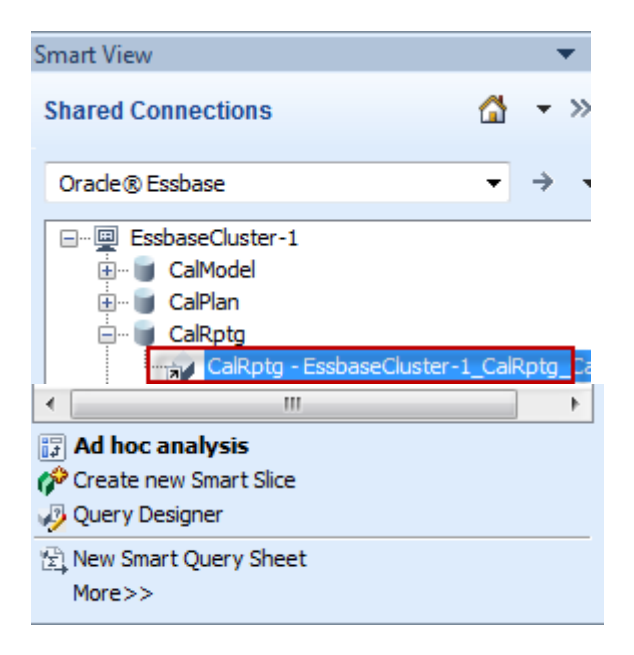

5. In order to view the Alternate Hierarchy. Place your cursor on the **Fund** dimension and select **Member Selection** from the Essbase Ribbon.

| F      | ile                          | Home In                   | sert Pa         | age Layou               | rt F                                | ormulas   | Data                                    | Review              | View                  | Dev         | eloper | Smart View          | / Essbase                                       |
|--------|------------------------------|---------------------------|-----------------|-------------------------|-------------------------------------|-----------|-----------------------------------------|---------------------|-----------------------|-------------|--------|---------------------|-------------------------------------------------|
| €<br>0 | Zoom In<br>Zoom O<br>Pivot * | ▼ 📑 Keep O<br>ut 📑 Remove | nly<br>e Only 🥳 | Membe<br>Query<br>Membe | r Selecti<br>r<br>Inform<br>nalysis | ion 🛐     | Preserve Fo<br>Change Ali<br>Data Persp | ormat 🗳 :<br>as 🗔 ( | Smart Slid<br>Cascade | ce<br>Refre | esh PC | Vie<br>Ca<br>V<br>V | w Comments 1<br>Iculate G<br>ualize - B<br>Data |
| -      | 1) - (                       | u ~ <b>∓</b>              |                 |                         |                                     |           |                                         |                     |                       |             |        |                     |                                                 |
|        | 1                            | 1                         | • (*            | f <sub>x</sub>          | Fund                                |           |                                         |                     |                       |             |        |                     |                                                 |
| 1      | А                            | В                         | (               | 2                       | D                                   | E         | F                                       | G                   |                       | Н           | 1      | J                   | K                                               |
| 1      |                              | Year                      | Scen            | ario Ve                 | rsion                               | Total Ent | ity Fund                                | - bgram             | _Code                 | Chart1      | Chart2 | Time_Serie          | es                                              |
| 2      |                              | Period                    |                 |                         |                                     |           |                                         |                     |                       |             |        |                     |                                                 |
| 3      | Accourt                      | nt 8539030                | 95.1            |                         |                                     |           |                                         |                     |                       |             |        |                     |                                                 |
| 4      |                              |                           |                 |                         |                                     |           |                                         |                     |                       |             |        |                     |                                                 |
| 5      |                              |                           |                 |                         |                                     |           |                                         |                     |                       |             |        |                     |                                                 |
| 6      |                              |                           |                 |                         |                                     |           |                                         |                     |                       |             |        |                     |                                                 |
| 7      |                              |                           |                 |                         |                                     |           |                                         |                     |                       |             |        |                     |                                                 |
| 8      |                              |                           |                 |                         |                                     |           |                                         |                     |                       |             |        |                     |                                                 |
|        |                              |                           |                 |                         |                                     |           |                                         |                     |                       |             |        |                     |                                                 |

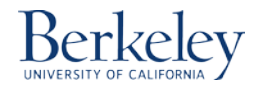

6. Expand on the Alternate Fund hierarchy to view or select the **Current Funds Excluding C&G** member. If you want to select this member, use the arrow to move it to the right window and click OK.

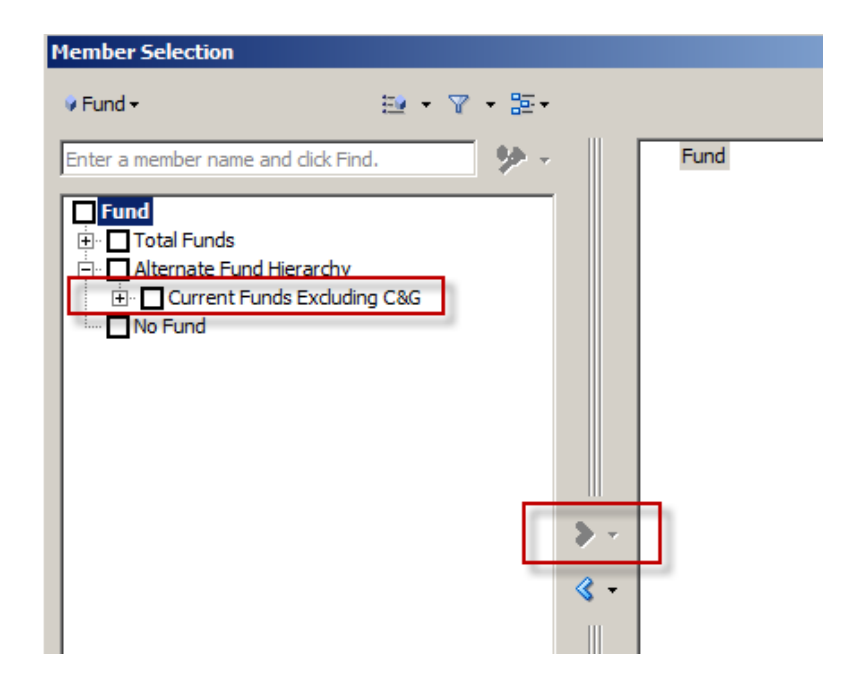

7. You may proceed with your ad-hoc analysis. For information on how to create an ad hoc report, please reference the Smart View training materials on the CalPlanning website.

# Tips and Tricks: Drilling into the Alternate Fund Hierarchy

1. There are members in the primary and alternate hierarchies that are shared, and Smart View may not let you drill below these shared members in the Alternate Hierarchy. The shared members include **Unrestricted**, Restricted **Gift Funds**, and **Restricted Endowments and FFEs Funds**.

|                                      | Actual               | Program_Code     | Chart1  | Chart2 | Time_Series  | Period |
|--------------------------------------|----------------------|------------------|---------|--------|--------------|--------|
|                                      | Final                |                  |         |        |              |        |
|                                      | 2013-14              |                  |         |        |              |        |
|                                      | Total Revenue        |                  |         |        |              |        |
| Shared members                       | 1_UCBKL - University | of Cal Berkeley  |         |        |              |        |
| Total Funds                          | 4,536,549,535.42     |                  |         |        |              |        |
| > Unrestricted                       | 1,496,812,137.95     |                  |         |        |              |        |
| Restricted Gift Funds                | 88,083,508.17        | At this point \$ | Smart \ | /iew m | ay not allow |        |
| Restricted Endowments and FFEs Funds | 44,040,666.45        | further drilling | on the  | share  | d members    |        |
| Restricted Funds Excluding C&G       | 132,124,174.62       |                  |         |        |              |        |
| Current Funds Excluding C&G          | 1,628,936,312.57     |                  |         |        |              |        |
| Alternate Fund Hierarchy             | 1,628,936,312.57     |                  |         |        |              |        |
| Fund                                 | 4,536,549,535.42     |                  |         |        |              |        |

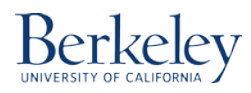

2. If you are unable to zoom into the Alternate Hierarchy, remove the last Alternate Hierarchy member you zoomed in on by placing your cursor on the member, and navigating to the Essbase Ribbon and choosing **Remove Only**.

|   |                                         |                                                                      |                                  |                          |              | Doord                                                                                            | meroson exect                                 |                           |
|---|-----------------------------------------|----------------------------------------------------------------------|----------------------------------|--------------------------|--------------|--------------------------------------------------------------------------------------------------|-----------------------------------------------|---------------------------|
|   | File Home Insert Page Layout            | Formulas Data                                                        | Review                           | View                     | Develop      | er Sma                                                                                           | rt View Ess                                   | base                      |
| - | Coom In ▼                               | lection 🛐 Preserve F<br>📾 Change A<br>formation 🕅 Data Persp<br>isis | ormat 🐓 !<br>lias 🕞 !<br>pective | Smart Slice<br>Cascade ≠ | e<br>Refresh | ×<br>•<br>•<br>•<br>•<br>•<br>•<br>•<br>•<br>•<br>•<br>•<br>•<br>•<br>•<br>•<br>•<br>•<br>•<br>• | View Comm<br>Calculate<br>Visualize Visualize | ents 📐 (<br>🎯 (<br>883) / |
|   | 🔄 🔊 • (° • - =                          |                                                                      |                                  |                          |              |                                                                                                  |                                               |                           |
|   | POV Sheet1_1                            |                                                                      |                                  |                          |              |                                                                                                  |                                               |                           |
|   | 2013-14 👻 Forecast 👻 Working 👻 Total En | tity 🗸                                                               | Program_                         | Code 🔻                   | Chart1 👻     | Chart2 🔻                                                                                         | Time_Series                                   | Beginni                   |
|   | D12 - <i>f</i> x                        |                                                                      |                                  |                          |              |                                                                                                  |                                               |                           |
| Ī | A                                       | В                                                                    | С                                | D                        | E            |                                                                                                  | F                                             |                           |
|   | 2                                       | Period                                                               |                                  |                          |              |                                                                                                  |                                               |                           |
|   | 3 Current Funds Excluding C&G           | \$ 22,699,870.91                                                     |                                  |                          |              |                                                                                                  |                                               |                           |
|   | 4 Unrestricted                          | \$ 9,361,377.86                                                      |                                  |                          |              |                                                                                                  |                                               |                           |
| - | 5 Restricted Funds Excluding C&G        | \$ 13,338,493.05                                                     |                                  |                          |              |                                                                                                  |                                               |                           |

3. By removing the one shared member, you may continue zooming. Please note that this process may take longer to complete.

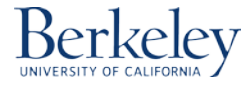